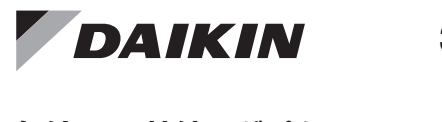

### 3P609802-1 M19B277

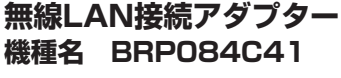

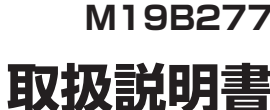

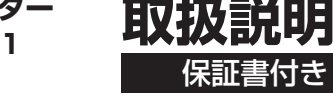

●アプリの設定や内容、最新の対応OSについては、ホームページまたは、 ホームページにある取扱説明書を参照ください。

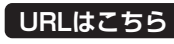

https://www.daikinaircon.com/app/index.html

- iPhoneは、Apple Inc.の商標および登録商標です。
- Androidは、Google inc.の商標および登録商標です。
   AOSSは、株式会社バッファローの商標および登録商標です。
- QRコードは株式会社デンソーウェーブの登録商標です。
- ●その他、記載されている会社名、商品名は各社の商標、登録商標です。

## 安全上のご注意 必ずお守りください

この取扱説明書および商品には、安全にご使用いただくために、いろいろな表示をしています。 内容(表示・図記号)をよく理解してから本文をお読みになり、記載事項をお守りください。

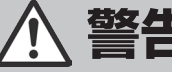

品名

機種名

お客様

保証期間

お買い上げ日

名前

住所

お電話

販売店情報、領収書、レシート貼り付け

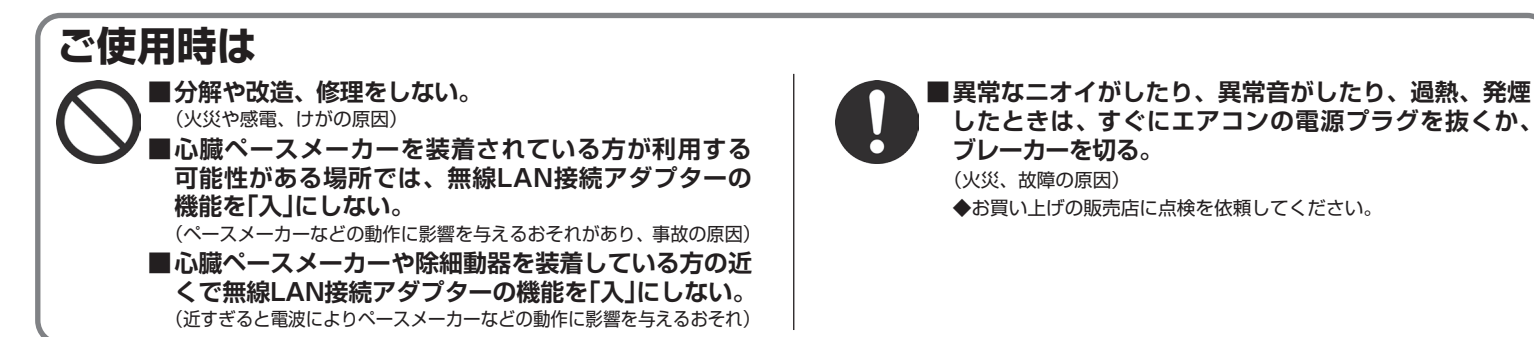

外出先からエアコンを操作する場合は、エアコンやその周辺、在室する人などの状態を確認することができないため、事前に安 全を十分確認して使用する。場合によっては、人などが死亡、重傷を負ったり、財産の損害が発生したりするおそれがあります。

#### ■ 事前(在宅中)に以下の内容を確認しておく

- 電源プラグが根元まで確実に差し込まれていること。
   電源プラグにホコリがたまっていないこと。
   (接触不良や絶縁不良による発熱や発火、火災の原因)
- ほかの人が設定したタイマー予約などの設定状況。
   (思わぬ運転や停止により、体調を崩す原因。動植物に悪影響を及ぼす原因)
- エアコンに異常がないこと。風の変化があっても、人や部屋に悪 影響が出ないこと。(飛びやすいものがないなど)
   (風により、ものが落下し、火災やけが、家財汚損の原因)
- 屋外からの操作前、操作中に以下の内容を確認する

製品保証書

保証期間中に取扱説明書、その他注意書にしたがった正常な使用状態で万が一故

障した場合は、この保証書に記載された期間、条件のもとにおいて修理を行います。

●お客様にご記入いただいた個人情報は、保証期間内の無料修理対応およびその後の

安全点検活動のために利用させていただく場合がございますのでご了承ください。

お買い上げ日より 1年間

月

◆本文中に使われる「絵表示」の意味は次の通りです。

日

指示を守る

無線LAN接続アダプター

年

禁止

BRP084C41

● 人がいることが分かっているときは、屋外から運転や停止することを知らせておく。

(台などに乗っていた場合、突然の運転や停止に驚いて落下、転倒の 原因。また、急激な室内・屋外温度の変化により、体調を崩す原因) ・温度調節や停止は、宅内のリモコンでも操作できます。

- ・乳幼児や身体の不自由な方、高齢者などご自身で温度調節な どができない方が在室している場合は、使用しないでください。
- こまめに設定内容や運転状況を確認する。

   (急激な室内・屋外温度の変化などにより、体調を崩す原因。 動植物に悪影響を及ぼす原因)
   エアコンでエラーが発生したときは、すぐに運転を停止してお買い上げの販売店にご相談ください。
   操作画面で停止していることを再確認してください。

## 無線LANご使用上の注意

 ■無線LANは電波を使ってデータを送受信するため、盗聴や不正なアクセスを受けるおそれがあります。 無線LANご使用にあたっては、その危険性を十分にご理解いただいたうえ、製品の無線LAN接続アダプターや無線LANルーター のSSID・KEY、アプリのログイン情報を、他人に知られないように管理してください。 万一不正なアクセスで製品を宅外から操作された場合、無線LAN接続アダプターの機能を「切」にしてください。
 ■電子レンジの近くで無線LAN接続アダプターの機能を「入」にしないでください。無線LANの通信に影響を及ぼすおそれがあります。
 ■本製品は、電気通信事業者(インターネットプロバイダなど)の通信回線に直接接続することはできません。インターネットに接続 する場合は、必ずルーターなどを経由し接続してください。

◆無線LAN接続アダプターの機能「入」の状態では、エアコンの右側面がわずかに温かくなる場合がありますが、異常ではありません。

# 保証とアフターサービス

### 保証について

■保証書の記載事項をお確かめのうえ、大切に保管してください。■保証期間はお買い上げ日から1年間です。

【保証期間中】 保証書の規定にしたがって出張修理させていただきます。

その際には、製品保証書をご提示ください。

#### 【保証期間経過後】 修理すればで使用で

修理すればご使用できる場合は、有料にて修理させていただきます。 修理料金は、技術料+部品代+出張料などで構成されています。

#### 補修用性能部品の保有期間について

■無線LAN接続アダプターの補修用性能部品の保有期間は 製造打切り後6年です。

「補修用性能部品」とは、その製品の機能を維持するために必要な部品のことです。

## 付属品

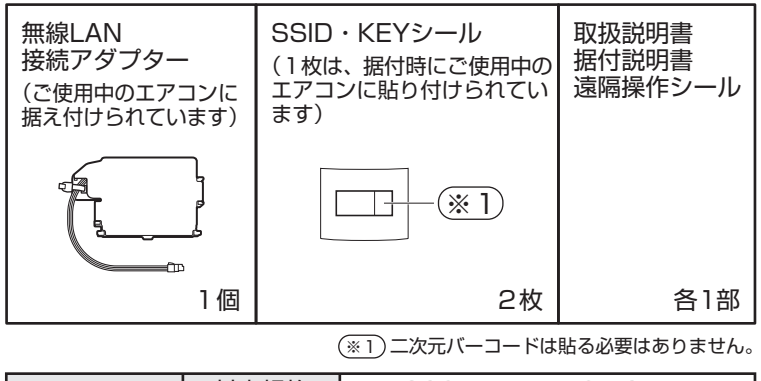

| 通信部仕様 | 対応規格 | IEEE802.11b/g/n(2.4GHz) |
|-------|------|-------------------------|
|       | チャネル | 1~13CH                  |

## 接続前の準備

#### お客様でご用意いただくもの

□ スマートフォン(タブレットPC)

□ インターネット回線と通信機器(モデム、ルーター、ONUなど) □ ルーター(無線LANアクセスポイント)

## 宅外操作

SADT005

スマートフォン(タブレットPC)で宅外からエアコンを操作できます。 (宅外操作を行う場合には、CLUB DAIKINのログイン情報でアプ リにログインする必要があります。ログイン後、宅内操作時にア プリの「外から操作設定」をONにしてください。)

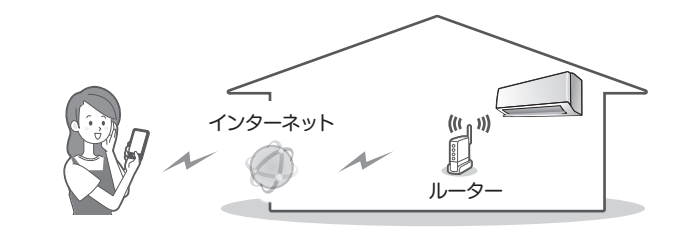

名外操作を行うためには、CLUB DAIKINへのユーザー登録が必要となります。

詳しくはこちら 🗪 https://www.clubdaikin.jp/

(右記 QR コードからも登録ページを参照できます。)

登録には機種名、製造番号が必要です。

エアコンの保証書または製品に記載されている機種名、製造番号をご入力ください。 製品にあるQRコードを読み取っていただくと、機種名、製造番号を 入力する必要がなく簡単にご登録いただけます。

## 無料修理規定

- 取扱説明書・本体注意ラベルなどの注意書にしたがった正常な使用状態 で、保証期間内に故障した場合には、お買い上げの販売店が無料修理い たします。なお、故障の内容によりまして、修理にかえ同等製品と交換 させていただくことがあります。
- 2. 保証期間内でも、次の場合には有料修理となります。
  - ●本書のご提示がない場合。
     ●本書にお買い上げ年月日・販売店名の記載された領収書、レシートなどの 貼り付けがない場合、または字句を書き換えられた場合。
  - ●使用上の誤り、または不当な修理や改造による故障・損傷。
  - ●お買い上げ後に落とされた場合などによる故障・損傷。
  - ●火災・公害および地震・雷・風水害その他天災地変など、外部に要因が ある故障・損傷。
- 3. 本書は日本国内においてのみ有効です。
- 4. 本書は再発行いたしませんので大切に保管してください。
- ※ この保証書は本書に明示した期間、条件のもとにおいて無料修理をお約 束するものです。この保証書によって保証書を発行している者(保証責任 者)、およびそれ以外の事業者に対するお客様の法律上の権利を制限する ものでありません。保証期間経過後の修理などについてご不明の場合は、 お買い上げの販売店またはお客様ご相談窓口にお問い合わせください。

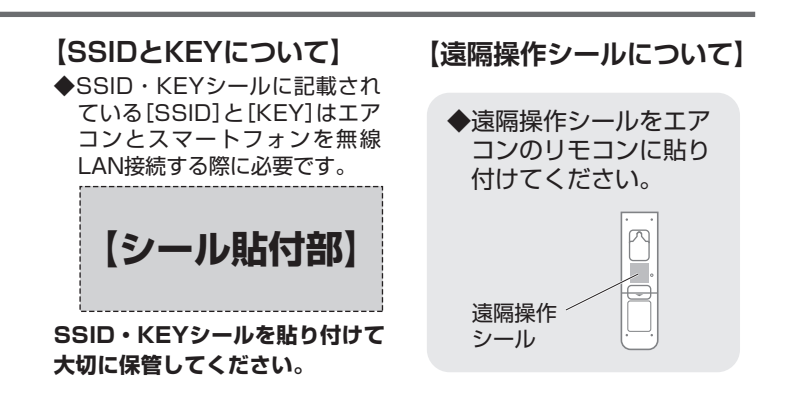

#### 宅内操作

スマートフォン (タブレットPC) で宅内からエアコンを操作でき ます。 (宅内のリモコンでも操作できます。)

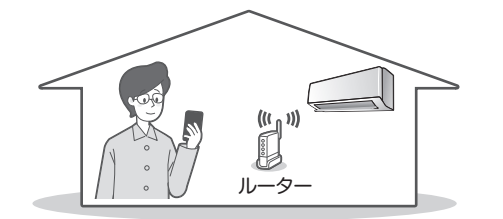

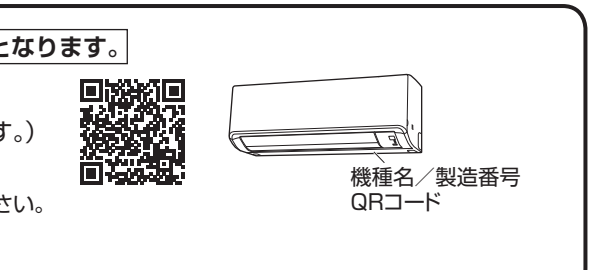

## 無線LAN接続でネットワークに接続する

## 接続設定

## アプリをインストールする

#### 「Daikin Smart APP」のインストール方法

① [Google Play]を開く ② [DaikinAPP] を検索

③ 画面にしたがってインストール

#### iOS (iPhoneなど)の場合 ① [App Store] を開く ② [DaikinAPP] を検索 ③ 画面にしたがってインストール

◆ アプリは無料です。ダウンロードや操作には通 信料が発生します。

接続する機種によっては、取扱いが一部異なる場合があります。

最新の取扱説明書はホームページを参照してください。

- ◆ アプリ[Daikin Smart APP] およびダウンロー ドサービス[Google Play] [App Store]の名
- 称は変更される可能性があります。

## **2** ルーターにWPS機能<sup>\*</sup>が搭載されているか確認する

※WPSのほか、AOSS などの自動接続機能を有するルーター(無線LANアクセスポイント)でも設定できる場合があります。

## WPS機能が搭載されている場合。エアコンをネットワークに接続する

(1) エアコンの停止中にリモコンを室内ユニットに向けて 快適自動ボタンを約5秒間長押しする。

([SP] がリモコンに表示)

快適自動ボタンがない場合は、自動運転ボタンを押してく ださい。

- (2) 温度調節 (へし~) ボタンで[1]を選択し、リモコンを 室内ユニットに向けて快適自動ボタンを押す。
- ◆ 室内ユニットの運転ランプとタイマーランプが同時に点滅 します。

(点滅するまで約1分かかることがあります) (無線LAN接続アダプターの機能が「入」になります)

◆ ランプの点滅が確認できない場合は、 温度調節 「ヘ」」、ボタンで [3]を選択し、リモコンを室内 ユニットに向けて快適自動ボタンをを押し、運転ランプと タイマーランプを同時に点滅させます。

### (3) ルーターのWPSボタン※を押す。

◆ WPSボタンの操作方法はルーターによって異なります。 詳細はルーターに付属の説明書を参照ください。

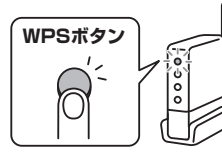

困ったとき

※WPS機能以外の自動接続機能を使用している場合は、ルーターに 付属の説明書を参照し、自動接続ボタンを操作してください。

(4) 無線LAN接続アダプターとルーターを接続する。

温度調節 「ヘ」・」ボタンで[2]を選択し、リモコンを室内ユニッ トに向けて快適自動ボタンを押す。

- ◆ 室内ユニットのタイマーランプが点滅します。 (速い点滅)(点滅するまで約1分かかることがあります)
- ◆ アダプターとルーター (無線LAN アクセスポイント)が接続 されるとタイマーランプの点滅が遅くなります。

タイマーランプの点滅が遅くならず消灯した場合は、再度、 手順①~④を行ってください。それでも接続できないときは、 (WPS機能が搭載されていない場合) ♪次ページの手順で 設定してください。

### (5) スマートフォン(タブレットPC) とルーターをWi-Fiで 接続する。

● スマートフォンの設定で「Wi-Fi」から、ご使用のルーターの SSIDを選択し、ルーターのパスワードを入力するなどの方 法で接続してください。

#### .......... (6) アプリを起動し、エアコンを宅内操作する。

● 機器一覧画面に接続されたエアコンが表示されていれば設定 完了です。表示されない場合は、機器一覧画面より、右上の と をタップし更新してください。

#### (7) エアコンを宅外操作する。

●接続されたエアコンを宅外操作する場合には、CLUB DAIKINのログイン情報を使ってアプリにログインし、機器 一覧より機器(エアコン)を選び、運転設定画面の右上の 🏚 をタップして、アダプター設定画面を開いて外から操作設定 をONにしてください。設定は宅内操作中にしかできません。

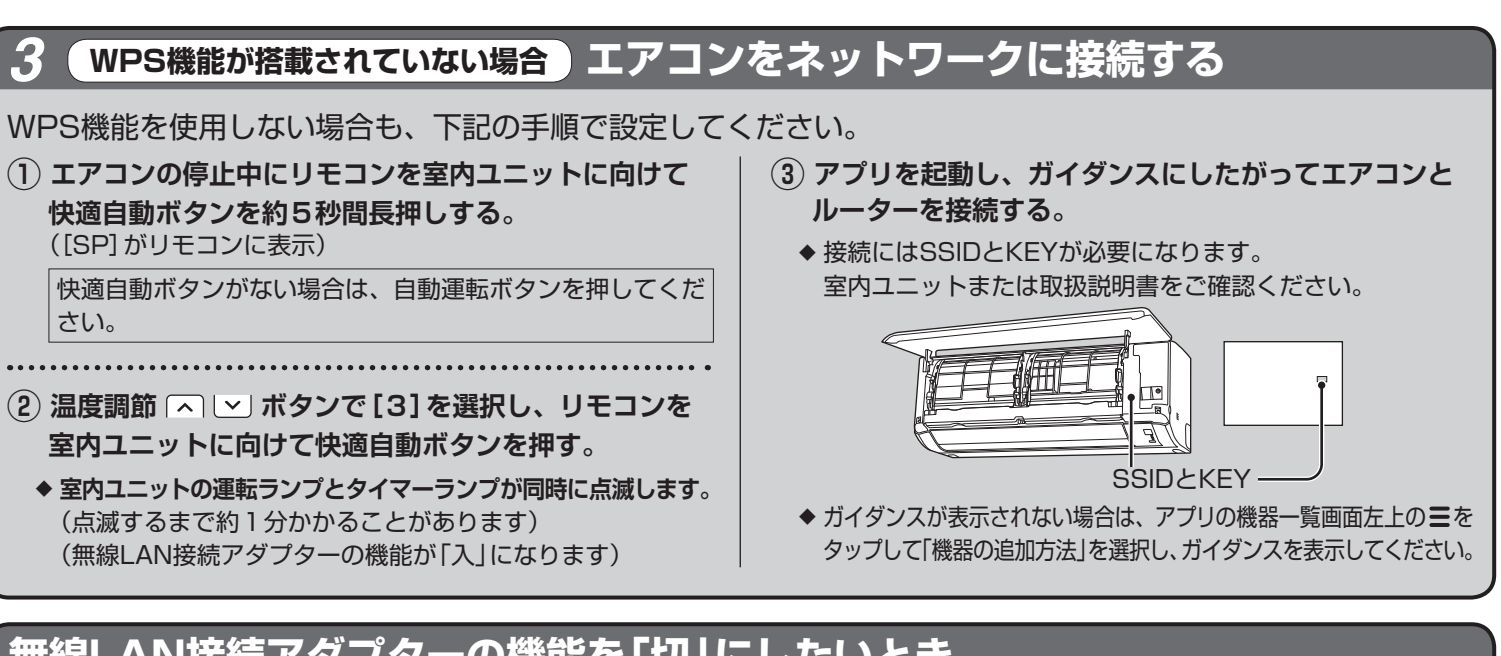

- 室内ユニットに向けて快適自動ボタンを押す。
- ◆ 室内ユニットの運転ランプとタイマーランプが同時に点滅します。

## 無線LAN接続アダプターの機能を「切」にしたいとき

- (1) エアコンの停止中にリモコンを室内ユニットに向けて快適自動ボタンを約5秒間長押しする。 ([SP] がリモコンに表示)
- (2) 温度調節 「ヘ」 🗠 ボタンで「切」を選択し、リモコンを室内ユニットに向けて快適自動ボタンを約2秒間押す。
- ◆ 室内ユニットの運転ランプとタイマーランプが交互に点滅します。 (点滅するまで約1分かかることがあります)
- (3) 取消ボタンを押して終了する。

3

### 機器一覧画面で機器(エアコン)がみつからないとき

- ルーターをエアコンの近くに移動してください。
- 対応外のスマートフォン、ルーターをご使用になっている可能性があります。 ホームページを参照ください。(接続前の準備を参照)

### 必要なときに 無線LAN接続アダプターの初期化を行いたいとき

- ◆設定をやり直したいときなどに、無線LAN接続アダプターをご購入時の状態に初期化することができます。 初期化すると、ネットワーク設定や消費電力履歴を含むデータが消去されます。
- ◆廃棄、譲渡時は、内部データを消去するために接続アダプターを初期化してください。
- (1) 停止中にリモコンを室内ユニットに向けて快適自動ボタンを約5秒間長押しする。 ([SP] がリモコンに表示)
- (2) 温度調節 「ヘ」 🗠 ボタンで [A] を選択し、リモコンを室内ユニットに向けて快適自動ボタンを約2秒間押す。
- ◆ 室内ユニットの運転ランプとタイマーランプが同時に点滅します。 (点滅するまで約1分かかることがあります)
- (3) 取消ボタンを押して終了する。

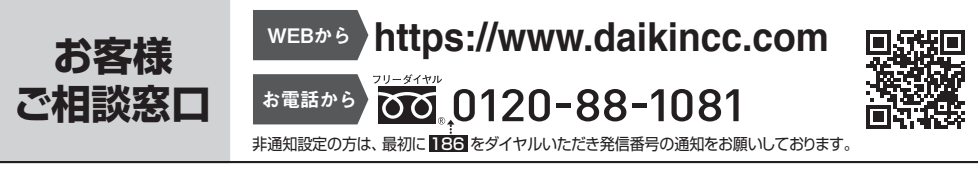

ここでは接続に関する疑問やトラブルに対する解決方法が記載されています。

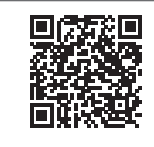

タイキン工業株式会社 本 社 〒530-8323 大阪市北区中崎西二丁目4番12号 梅田センタービル 東京支社 〒108-0075 東京都港区港南二丁目18番1号 JR品川イーストビル

■アダプターの機能を「入」にしたいとき

3エアコンをネットワークに接続するの手順を行う。

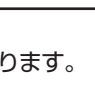

機器一覧画面で 💽 が表示される場合は ファームウェアのバージョンアップのお知らせです。 タップしてバージョンアップしてください。

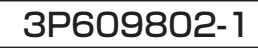